- 1 Einleitung
- 2 Aufruf des Formulars: Bestätigen Auslieferung / Rücknahme

| Formular suchen                                                                                                    | tor                                          | Suchen (Alt+s)             | MP MP                                                                                                    |       |
|----------------------------------------------------------------------------------------------------|----------------------------------------------|----------------------------|----------------------------------------------------------------------------------------------------|-------|
| @net_Manager                                                                                                    |                                              |                            | MÖBELPILOT                                                                                                    |       |
| MÖBELPILOT <sup>®</sup><br>• Systemvorgaben                                                                                                    |                                              |                            |                                                                                                    |       |
| <ul> <li>Bedienungsanleitung u. Dokumentation</li> </ul>                                                                                                    | zuletzt aufgerufene Formulare                |                            | and a second second sec |       |
| Personalbereich                                                                                                    | Formular                                     | Datum                      | A CONTRACT OF THE OWNER OF THE OWNER OWNER OF THE OWNER OWNER OWNER OWNER OWNER OWNER OWNER OWNER OWNER OWNER OWNER OWNER OWNER OWNER OWNER OWNER OWNER OWNER OWNER OWNER OWNER OWNER OWNER OWNER OWNER OWNER OWNER OWNER OWNER OWNER OWNER                                                                                                    |       |
| Lieferanterwerwaltung                                                                                                    | 1 Bestätigen Auslieferung / Rücknahme        | 2015-06-15 14:26:09.313069 | 66                                                                                                    |       |
| Artikelverwaltung                                                                                                    | 2 Drucken interne Bereitstellungen           | 2015-06-10 14:19:04.74151  |                                                                                                    |       |
| - Mandana and a state of the state of the st | 3 Bearbeiten Aufträge/Erfassen Barverkäufe   | 2015-06-10 13:39:36.78538  |                                                                                                    |       |
| * Kundenverwaitung                                                                                                    | 4 Bearbeiten offene Aufträge/LF-Bestellungen | 2015-06-10 13:39:34 228488 |                                                                                                    |       |
| <ul> <li>Angebotsverwaltung</li> </ul>                                                                                                    | 6 Drunken Artikel-Preisiste                  | 2015-06-10 13:33:35.791385 |                                                                                                    |       |
| <ul> <li>Auftragsverwaltung</li> </ul>                                                                                                    | 7 Lieferanten-Stammdaten                     | 2015-06-10 13:24:53 796516 |                                                                                                    |       |
| * Service                                                                                                    | 8 Umsatzstatistik                            | 2015-06-10 10:12:52.856925 |                                                                                                    |       |
| Druckprogramme                                                                                                    | 9 Wiedervorlagen                             | 2015-06-10 09:45:40.395024 |                                                                                                    |       |
| <ul> <li>Bestand und Inventur</li> </ul>                                                                                                    | 10 Tourenplanung                             | 2015-06-10 09:41:45.485012 |                                                                                                    |       |
| <ul> <li>Eingangsrechnungen</li> </ul>                                                                                                    | Wiedervorlage                                |                            |                                                                                                    |       |
| Statistiken                                                                                                    | # Wiedervorlagetext Wiedervo                 | orlagedatum                |                                                                                                    |       |
| Marketing                                                                                                    | Keine Ergebnisse                             |                            |                                                                                                    | - · · |
| FiBu Schnittstelle                                                                                                    |                                              |                            |                                                                                                    |       |
| Kassenkommunikation                                                                                                    |                                              |                            |                                                                                                    |       |
| Coline-Shop                                                                                                    |                                              |                            |                                                                                                    |       |
| Abschlussprogramme                                                                                                    |                                              |                            |                                                                                                    |       |
| + Extras                                                                                                    |                                              |                            |                                                                                                    |       |
| • Datanühamahma                                                                                                    |                                              |                            |                                                                                                    |       |
| Extras     Datenübernahme                                                                                                    |                                              |                            | 14:28:04                                                                                                    |       |

Klicken Sie auf den Hyperlink Auftragsverwaltung.

| mular suchen                                                                                                    | tor                                                                                                    | Suchen (Alt+s)                                                                                                    | · MP                         |
|----------------------------------------------------------------------------------------------------|----------------------------------------------------------------------------------------------------|----------------------------------------------------------------------------------------------------|------------------------------|
| Bestellungen<br>AB-WE-Erfassung<br>AD-Erfassung<br>Lieferanten-Avis<br>Bearbeiten Auträge/Erfassen<br>Barverkäufe<br>Erfassen Kaufverträge/<br>Desenstrumenten | zuletzt aufgerufene Formulare<br>Formular<br>1 Bestügen Ausriehunge / Rücinahme<br>2 Iosusten Mitten Bestählungen<br>3 Baceuten Juffszer/Forein Bannhaufe                                                   | Datum<br>2015-06-15 14 28 09 21 2009<br>2015-06-10 14 199 04 74 151<br>2015-06-10 11 29 29 74 758                                                                                                    |                              |
| Ubernahme Aufträge aus<br>Küchenplanung<br>Übernahme Aufträge aus DIVA<br>Suchen Aufträge/LF-Bestellungen<br>Suchen Aufträgspositionen                         | 4 Beatesten offens Aufräget F-Bestellungen<br>5 Erfassen/Bestellen Atliveistamidden<br>6 Disckien Attext-Presidente<br>7 Liufkranten-Sammtaden<br>4 Umstastattelfek<br>9 Wedenrontigen<br>15 Trausentiasium | 2015-06-10 13.39.34 228488<br>2015-06-10 13.30.35 791386<br>2015-06-10 13.20.35 791386<br>2015-06-10 13.24.25 796616<br>2015-06-10 13.24.53 796616<br>2015-06-10 09.45.4 039024<br>2015-06-10 09.41.54 039512 |                              |
| Suchen Anzahlungsrechnungen<br>Auftragsliste<br>Überfällige AB/Wareneingang/<br>Austleferungen<br>Wareneingangsbuch<br>Tourenplanung                           | Wiedervorlage Wiedervorlagelast Wiederv Keine Ergebnisse                                                                                                    | orlagedatum                                                                                                    |                              |
| Bestätigen Auslieferung<br>Rücknahme<br>Liste ausstehender vereinbarter<br>Anzahlungen<br>Liste Reservierungen                                                 |                                                                                                    | - 1                                                                                                    |                              |
| Liste Probekaufe<br>Rechnungsausgangsbuch<br>Rechnungstellungsausgangsbuch                                                                                     |                                                                                                    | -                                                                                                    | 14:28:20<br>Montag, 15. Juni |

Klicken Sie auf den Hyperlink Bestätigen Auslieferung.

| cotalgen Adole                                                                                                    | ferding / Ruckhan                           |                                                                                                    | _        | _ |            |
|----------------------------------------------------------------------------------------------------|---------------------------------------------|----------------------------------------------------------------------------------------------------|----------|---|------------|
| ✓ ፡ < ?                                                                                                    | - <u>.</u>                                  |                                                                                                    |          |   | MÖBELPILOT |
| •                                                                                                    |                                             |                                                                                                    |          |   |            |
| Auslieferungsdatum                                                                                                    | 23.12.2014                                  | Geplantes Auslieferungsdat                                                                                                    | đum 🛛    | - |            |
| Auslieferung via                                                                                                    |                                             |                                                                                                    |          | - |            |
| Trackingnummer                                                                                                    |                                             |                                                                                                    |          |   |            |
|                                                                                                    |                                             |                                                                                                    |          |   |            |
| Aurophotor Autrop                                                                                                    |                                             |                                                                                                    | 201      |   |            |
| Ausgelieterter Aufrag                                                                                                    |                                             |                                                                                                    | <u> </u> |   |            |
| annesistate Desitionen (s.                                                                                                    | all provide the stand with hit provides the | and the second second se |          |   |            |
| ausgelieferte Positionen (r                                                                                                    | ot markierte sind nicht ausliefe            | rungsfa                                                                                                    |          |   |            |
| ausgelieferte Positionen (r                                                                                                    | ot markierte sind nicht ausliefe            | rungsfa                                                                                                    |          |   |            |
| ausgelieferte Positionen (r                                                                                                    | ot markierte sind nicht ausliefe            | rrungsfa                                                                                                    |          |   |            |
| ausgelieferte Positionen (r                                                                                                    | ot markierte sind nicht ausliefe            | rungsfa                                                                                                    |          |   |            |
| ausgelieferte Positionen (r<br>Auslieferer 1                                                                                                    | ot markierte sind nicht auslieft            | Anteil %                                                                                                    |          |   |            |
| ausgelieferle Positionen (r<br>Auslieferer 1<br>Auslieferer 2                                                                                              | ot markierte sind nicht ausliefe            | Anteil %<br>Anteil %                                                                                                    |          |   |            |
| Auslieferer 1<br>Auslieferer 2<br>Auslieferer 3                                                                                                    | ot markierte sind nicht ausliefe            | Anteil %<br>Anteil %<br>Anteil %                                                                                                    |          |   |            |
| Auslieferer 1<br>Auslieferer 1<br>Auslieferer 3<br>Auslieferer 3                                                                                           | ot markierte sind nicht ausliefe            | Arteil %<br>Arteil %<br>Arteil %<br>Arteil %                                                                                                    |          |   |            |
| Auslieferer 1<br>Auslieferer 1<br>Auslieferer 2<br>Auslieferer 3<br>Auslieferer 4<br>Auslieferer 5                                                         | ot markierte sind nicht ausliefe            | Anteil %<br>Anteil %<br>Anteil %<br>Anteil %                                                                                                    |          |   |            |
| Auslieferer 1<br>Auslieferer 2<br>Auslieferer 3<br>Auslieferer 5<br>Auslieferer 5<br>Auslieferer 6                                                         | ot markierte sind nicht ausliefe            | Anteil %<br>Anteil %<br>Anteil %<br>Anteil %<br>Anteil %<br>Anteil %                                                                                                    |          |   |            |
| Auslieferer 1<br>Auslieferer 1<br>Auslieferer 2<br>Auslieferer 3<br>Auslieferer 3<br>Auslieferer 6<br>Auslieferer 6<br>Leistung ausgeliefert               | et markierie sind nicht ausliefe            | Antell %<br>Antell %<br>Antell %<br>Antell %<br>Antell %<br>Antell %<br>EUR                                                                                                    |          |   |            |
| Auslieferer 1<br>Auslieferer 1<br>Auslieferer 2<br>Auslieferer 3<br>Auslieferer 3<br>Auslieferer 6<br>Liestung ausgeliefert<br>Storto wahrgenom            | of markerle sind micht ausleh               | Antel %<br>Antel %<br>Antel %<br>Antel %<br>Antel %<br>Antel %<br>EUR                                                                                                    |          |   |            |
| Auslieferer 1<br>Auslieferer 1<br>Auslieferer 2<br>Auslieferer 3<br>Auslieferer 4<br>Auslieferer 5<br>Leistung ausgeliefert<br>Storto wahrgenom<br>St      | of markerie sind nicht ausleh               | Antes %<br>Antes %<br>Antes %<br>Antes %<br>Antes %<br>Antes %<br>EUR<br>EUR<br>ER                                                                                                    | EUR      |   |            |
| Ausgeleten Postionen (n<br>Auslieterer 1<br>Auslieterer 2<br>Auslieterer 3<br>Auslieterer 5<br>Leistung ausgeletent<br>Storton wahr gewonn<br>St<br>Zahang | t markerie sind nicht ausleh                | Arter %<br>Arter %<br>Arter %<br>Arter %<br>Arter %<br>Arter %<br>Arter %<br>EUR<br>EUR<br>Being                                                                                                    | EUR      |   |            |

## Geben Sie **231214** für 23.12.2014 im Feld **Auslieferungsdatum** ein.

Klicken Sie im Feld **Geplantes Auslieferungsdatum** auf die Schaltfläche **Öffnen**.

| estatigen Ausile                                                                                                    | ferung / Rücknahn                | ne Systemadministrator                                                          | Suchen (Alt+s)                 | M 1    | P    |
|----------------------------------------------------------------------------------------------------|----------------------------------|---------------------------------------------------------------------------------|--------------------------------|--------|------|
| <mark>√ </mark>                                                                                                    | <b>≣</b> <u>₿</u>                |                                                                                 |                                | MÖREL  | 1101 |
|                                                                                                    |                                  |                                                                                 |                                | -      |      |
| Auslieferungsdatum                                                                                                    | 23.12.2014                       | Geplantes Auslieferung                                                          | sdatum                         |        |      |
| Auslieferung via                                                                                                    |                                  |                                                                                 | 1 - überschreiben, nur wenn le | er ist |      |
| Trackingnummer                                                                                                    |                                  |                                                                                 | 2 - nicht überschreiben        |        |      |
|                                                                                                    |                                  |                                                                                 |                                |        |      |
| Ausgelieferter Auftrag                                                                                                    |                                  |                                                                                 | 101                            |        |      |
| ausgelieferte Positionen (r                                                                                                    | of markiede sind nicht ausliefer | ungsfà                                                                          |                                |        |      |
| unsgenerer i osnorier (                                                                                                    |                                  | ang statu                                                                       |                                |        |      |
|                                                                                                    |                                  |                                                                                 |                                |        |      |
|                                                                                                    |                                  |                                                                                 |                                |        |      |
|                                                                                                    |                                  |                                                                                 |                                |        |      |
| Auslieferer 1                                                                                                    | 0                                | Anteil %                                                                        |                                |        |      |
| Auslieferer 1<br>Auslieferer 2                                                                                                    | <u>व</u>                         | Anteil %                                                                        |                                | 2      |      |
| Auslieferer 1<br>Auslieferer 2<br>Auslieferer 3                                                                                      | <u>व</u><br>व                    | Anteil %<br>Anteil %<br>Anteil %                                                |                                |        |      |
| Auslieferer 1<br>Auslieferer 2<br>Auslieferer 3<br>Auslieferer 4                                                                     | य<br>य<br>य                      | Anteil %<br>Anteil %<br>Anteil %                                                |                                |        |      |
| Auslieferer 1<br>Auslieferer 2<br>Auslieferer 3<br>Auslieferer 4<br>Auslieferer 5                                                    | 4<br>4<br>4<br>4<br>4            | Anteil %<br>Anteil %<br>Anteil %<br>Anteil %<br>Anteil %                        |                                |        |      |
| Auslieferer 1<br>Auslieferer 2<br>Auslieferer 3<br>Auslieferer 4<br>Auslieferer 5<br>Auslieferer 6                                   | य<br>य<br>य<br>य<br>य            | Anteil %<br>Anteil %<br>Anteil %<br>Anteil %<br>Anteil %                        |                                |        |      |
| Auslieferer 1<br>Auslieferer 2<br>Auslieferer 3<br>Auslieferer 4<br>Auslieferer 5<br>Auslieferer 6<br>Leistung ausgeliefert          | र<br>प<br>प<br>र<br>र<br>र<br>र  | Anteil %<br>Anteil %<br>Anteil %<br>Anteil %<br>Anteil %<br>EUR                 |                                |        |      |
| Auslieferer 1<br>Auslieferer 2<br>Auslieferer 3<br>Auslieferer 4<br>Auslieferer 5<br>Auslieferer 6<br>Leistung ausgeliefert          |                                  | Anteil %<br>Anteil %<br>Anteil %<br>Anteil %<br>Anteil %<br>EUR                 |                                |        |      |
| Auslieferer 1<br>Auslieferer 2<br>Auslieferer 3<br>Auslieferer 4<br>Auslieferer 5<br>Leistung ausgeliefert<br>Skonto wahrgenome<br>% |                                  | Anteil %<br>Anteil %<br>Anteil %<br>Anteil %<br>Anteil %<br>EUR<br>Betrag       | EUR                            |        |      |
| Auslieferer 1<br>Auslieferer 2<br>Auslieferer 3<br>Auslieferer 3<br>Auslieferer 5<br>Leistung ausgeliefert<br>Skonto wahrgenom<br>%  |                                  | Anteil %<br>Anteil %<br>Anteil %<br>Anteil %<br>Anteil %<br>EUR<br>Betrag       | EUR                            |        |      |
| Auslieferer 1<br>Auslieferer 2<br>Auslieferer 3<br>Auslieferer 3<br>Leistung ausgelefert<br>Storto wahrganom<br>Storto wahrganom     |                                  | Artel %<br>Artel %<br>Artel %<br>Artel %<br>Artel %<br>Artel %<br>EUR<br>Betrag | EUR                            |        |      |

Klicken Sie auf den Listeneintrag **2 - nicht überschreiben**.

|                                                                                                    | eferung / Rucknahr                  | ne Systemadministrator                                                          | Suchen (Alt+s)              | হ | MD         |
|----------------------------------------------------------------------------------------------------|-------------------------------------|---------------------------------------------------------------------------------|-----------------------------|---|------------|
| <b>√</b> ≎ ← ?                                                                                                    | - <u>-</u>                          |                                                                                 |                             |   | MÖRELPILÖT |
|                                                                                                    |                                     |                                                                                 |                             | _ |            |
| Auslieferungsdatum                                                                                                    | 23.12.2014                          | Geplantes Auslieferungsdat                                                      | tum 2 - nicht überschreiben |   |            |
| Auslieferung via                                                                                                    |                                     |                                                                                 |                             | - |            |
| Trackingnummer                                                                                                    |                                     |                                                                                 |                             |   |            |
|                                                                                                    |                                     |                                                                                 |                             |   |            |
| Ausgelieferter Auftrag                                                                                                    |                                     |                                                                                 | 100                         |   |            |
| ausgelieferte Positionen                                                                                                    | (rot markierte sind nicht ausliefer | runosta                                                                         |                             |   |            |
| , augusterier continen                                                                                                    |                                     | ang statt.                                                                      |                             |   |            |
|                                                                                                    |                                     |                                                                                 |                             |   |            |
|                                                                                                    |                                     |                                                                                 |                             |   |            |
|                                                                                                    |                                     |                                                                                 |                             | _ |            |
| •<br>Auslieferer 1                                                                                                    |                                     | Anteil %                                                                        |                             |   |            |
| Auslieferer 1<br>Auslieferer 2                                                                                                    | <u>च</u>                            | Anteil %<br>Anteil %                                                            |                             |   |            |
| Auslieferer 1<br>Auslieferer 2<br>Auslieferer 3                                                                                                 | <b>व</b><br>च                       | Anteil %<br>Anteil %<br>Anteil %                                                |                             | 3 |            |
| Auslieferer 1     Auslieferer 2     Auslieferer 3     Auslieferer 4                                                                             | ব<br>ব<br>ব<br>ব                    | Anteil %<br>Anteil %<br>Anteil %                                                |                             |   |            |
| Auslieferer 1<br>Auslieferer 2<br>Auslieferer 3<br>Auslieferer 4<br>Auslieferer 5                                                               |                                     | Anteil %<br>Anteil %<br>Anteil %<br>Anteil %<br>Anteil %                        |                             |   |            |
| Auslieferer 1<br>Auslieferer 2<br>Auslieferer 3<br>Auslieferer 4<br>Auslieferer 5<br>Auslieferer 6                                              | र<br>प<br>र<br>र<br>र               | Anteil %<br>Anteil %<br>Anteil %<br>Anteil %<br>Anteil %                        |                             |   |            |
| Austieferer 1     Austieferer 2     Austieferer 3     Austieferer 4     Austieferer 5     Austieferer 5     Leistung ausgelefert                | र<br>प<br>र<br>र<br>र               | Anteil %<br>Anteil %<br>Anteil %<br>Anteil %<br>Anteil %<br>EUR                 |                             |   |            |
| Austeferer 1     Austeferer 2     Austeferer 3     Austeferer 4     Austeferer 5     Austeferer 5     Leistung ausgelefert     Sonto wahremen   | व<br>व<br>व<br>व<br>व               | Antell %<br>Antell %<br>Antell %<br>Antell %<br>Antell %<br>EUR                 |                             |   |            |
| Austeterer 1     Austeterer 2     Austeterer 3     Austeterer 4     Austeterer 5     Austeterer 6     Leistung ausgeleitett     Skonto wahrgeno |                                     | Artell %<br>Artell %<br>Artell %<br>Artell %<br>Artell %<br>EUR                 |                             |   |            |
| Auslichter 1<br>Auslichter 2<br>Auslichter 3<br>Auslichter 5<br>Auslichter 5<br>Leistung ausgeleiet<br>Skonio wahrgeno                          |                                     | Antel %<br>Antel %<br>Antel %<br>Antel %<br>Antel %<br>Antel %<br>EUR<br>Betrag | EUR                         |   |            |
| Auslichere 1<br>Auslichere 2<br>Auslichere 3<br>Auslichere 5<br>Auslichere 5<br>Lestung ausgeletet<br>Skonto wakrpano<br>Skonto wakrpano        |                                     | Antel %<br>Antel %<br>Antel %<br>Antel %<br>Antel %<br>Antel %<br>EUR<br>Betrag | EUR                         |   |            |

Klicken Sie im Feld **Auslieferung via** auf die Schaltfläche **Öffnen**.

| _                                                                                                    |                                  |                                                                                                    |                              |   | M.L.C.C.C.C. |
|----------------------------------------------------------------------------------------------------|----------------------------------|----------------------------------------------------------------------------------------------------|------------------------------|---|--------------|
|                                                                                                    |                                  |                                                                                                    |                              |   |              |
| Auslieferungsdatum                                                                                                    | 23.12.2014                       | Geplantes Auslieferungso                                                                                                    | atum 2 - nicht überschreiben | - |              |
| Auslieferung via                                                                                                    |                                  | 100 100 117 80 747                                                                                                    |                              |   |              |
| Trackingnummer                                                                                                    |                                  | 200 - LKW MZ-BW 443                                                                                                    |                              |   |              |
|                                                                                                    |                                  | 500 - LKW MZ-BW 717 (K                                                                                                    | üche)                        | _ |              |
|                                                                                                    |                                  | 600 - Service 1                                                                                                    |                              |   |              |
|                                                                                                    |                                  | 1900 - Service Gerateeinwi                                                                                                    | zisung                       |   |              |
| Ausgelieferter Auftrag                                                                                                    |                                  | 999 - Selbstabholer<br>mcPOS-1 - Parkatiefanin                                                                                                    | alisung                      |   |              |
| Ausgelieferter Auftrag<br>ausgelieferte Positionen (                                                                                                    | rot markierte sind nicht auslief | 999 - Selbstabholer<br>myPOS-1 - Packetieferun                                                                                                    | 9                            |   |              |
| Ausgelieferter Auftrag<br>ausgelieferte Positionen (                                                                                                    | rot markierte sind nicht auslief | 900 - Selbstabholer<br>999 - Selbstabholer<br>ferungsfä myPOS-1 - Packetlieferun                                                                                                    | g                            |   |              |
| Ausgelieferter Auftrag<br>ausgelieferte Positionen (                                                                                                    | rot markierte sind nicht ausliet | 900 - Service Gerateenwi<br>999 - Selbstabholer<br>ferungsfä myPOS-1 - Packetlieferun                                                                                                    | g                            |   |              |
| Ausgelieferter Auftrag<br>ausgelieferte Positionen (                                                                                                    | rot markierte sind nicht ausliet | ptu - service Gerateenwa<br>ferungsta m/POS-1 - Packetieferun                                                                                                    | 9                            |   |              |
| Ausgelieferter Auftrag<br>ausgelieferte Positionen (<br>Auslieferer 1                                                                                                    | rot markierle sind nicht auslief | ferungsfa<br>Anteil %                                                                                                    | 9<br>9                       |   |              |
| Ausgelieferter Auftrag<br>ausgelieferte Positionen (<br>Auslieferer 1<br>Auslieferer 2                                                                                                    | rot markierle sind nicht auslief | pu - service Gerateman<br>ferungsfa                                                                                                    | g                            |   |              |
| Ausgelieferter Auftrag<br>ausgelieferte Positionen (<br>Auslieferer 1<br>Auslieferer 2<br>Auslieferer 3                                                                                                  | rot markierle sind nicht auslief | ferungstä.<br>Anteil %<br>Anteil %<br>Anteil %                                                                                                    | g                            |   |              |
| Ausgeliefener Auftrag<br>ausgeliefene Positionen (<br>Ausliefener 1<br>Ausliefener 2<br>Ausliefener 3<br>Ausliefener 4                                                                                   | rot markierte sind nicht auslief | ferungsfa<br>Anteil %<br>Anteil %<br>Anteil %<br>Anteil %                                                                                                    | 9<br>                        |   |              |
| Ausgeliefener Auftrag<br>ausgeliefene Positionen (<br>Ausliefener 1<br>Ausliefener 2<br>Ausliefener 3<br>Ausliefener 4<br>Ausliefener 5                                                                  | rot markerle sind nicht auslief  | forungsta<br>Antel %<br>Antel %<br>Antel %<br>Antel %<br>Antel %<br>Antel %<br>Antel %                                                                                                    | 9<br>9                       |   |              |
| Ausgelieferer Auftrag<br>ausgelieferer Positionen (<br>Auslieferer 1<br>Auslieferer 2<br>Auslieferer 3<br>Auslieferer 4<br>Auslieferer 5<br>Auslieferer 5<br>Auslieferer 5                               | rot markierle sind nicht auslief | ferungsta<br>Anteil %<br>Anteil %<br>Anteil %<br>Anteil %<br>Anteil %<br>Anteil %<br>Anteil %<br>Anteil %                                                                                                    | 9<br>9                       |   |              |
| Ausgelieferter Auftrag<br>ausgelieferter Positionen (<br>Auslieferer 1<br>Auslieferer 2<br>Auslieferer 3<br>Auslieferer 3<br>Auslieferer 5<br>Auslieferer 6<br>Leistung ausgeliefert                     | rot markierte sind nicht ausliet | terungsta<br>Anteil %<br>Anteil %<br>Anteil %<br>Anteil %<br>Anteil %<br>Anteil %<br>Anteil %<br>Anteil %<br>Anteil %                                                                                                    | 9<br>                        |   |              |
| Ausgelefenter Auftrag<br>ausgeliefenter Positionen (<br>uusliefenter 1<br>Ausliefenter 2<br>Ausliefenter 3<br>Ausliefenter 3<br>Ausliefenter 5<br>Ausliefenter 5<br>Ausliefenter 5<br>Storto wahrspecief | not markkerte sind nicht auslet  | Pro-Secondarbain<br>Pro-Secondarbain<br>Pro-Secondar | 9<br>                        |   |              |

Beispiel: Klicken Sie auf den Listeneintrag 300 - LKW MZ-BW 359.

| Bestätigen Auslie                    | eferung / Rücknahn                  | NE Systemadministrator | Suchen (Alt+s)                  | 2 | MD         |
|--------------------------------------|-------------------------------------|------------------------|---------------------------------|---|------------|
| ⊙ ← ?                                | <b>≞ ₿</b>                          |                        |                                 |   | MOBELPILOT |
|                                      |                                     |                        |                                 |   |            |
| Auslieferungsdatum                   | 23.12.2014                          | Geplantes Auslieferung | gsdatum 2 - nicht überschreiben | - |            |
| Auslieferung via                     |                                     | 300 - LKW MZ-BW 359    |                                 | - |            |
| Trackingnummer                       |                                     |                        |                                 |   |            |
|                                      |                                     |                        |                                 |   |            |
| Ausgelieferter Auftrag               |                                     | 118825                 | ×                               |   |            |
| ausgelieferte Positionen (           | rot markierte sind nicht auslieferu | ungsfa                 |                                 | _ |            |
|                                      |                                     |                        |                                 | _ |            |
|                                      |                                     |                        |                                 |   |            |
|                                      |                                     |                        |                                 |   |            |
| Austieferer 1                        |                                     | Antei %                |                                 | _ |            |
| Auslieferer 2                        |                                     | Antell %               |                                 | _ |            |
| Auslieferer 3                        | 1                                   | Anteil %               |                                 | _ |            |
| Auslieferer 4                        |                                     | Anteil %               |                                 | _ |            |
| Auslieferer 5                        |                                     | Anteil %               |                                 | _ |            |
| Auslieferer 6                        | -                                   | Anteil %               |                                 | _ |            |
| Leistung ausgeliefert                | -                                   | EUR                    |                                 |   |            |
| <ul> <li>Skonto wahrgenom</li> </ul> |                                     |                        |                                 |   |            |
|                                      |                                     | Betrag                 | E ID                            | _ |            |
| ~                                    |                                     | - Court                |                                 |   |            |
| Zahlung                              |                                     |                        |                                 |   |            |
| Tablus asheless                      | ELIP                                | Zablungeart            | 0 Remelikan                     |   |            |

Klicken Sie auf das Eingabefeld Ausgelieferter Auftrag.

Beispiel: Geben Sie **118825** im Feld **Ausgelieferter Auftrag** ein.

Klicken Sie auf das Feld ausgelieferte Positionen (rot markierte sind nicht auslieferungsfähig).

| Bestätigen Auslief           | ferung / Rücknah                | me Systemadministrator                                                            | Suchen (Alt+s)                                                            | <u>Q</u> | MD         |
|------------------------------|---------------------------------|-----------------------------------------------------------------------------------|---------------------------------------------------------------------------|----------|------------|
| √ ≎ ← ? (                    | <b>- -</b>                      |                                                                                   |                                                                           |          | MÖBELPILOT |
|                              |                                 |                                                                                   |                                                                           |          |            |
| Auslieferungsdatum           | 23.12.2014                      | Geplantes Auslieferung                                                            | sdatum 2 - nicht überschreiben                                            | -        |            |
| Auslieferung via             |                                 | 300 - LKW MZ-BW 359                                                               |                                                                           | -        |            |
| Trackingnummer               |                                 |                                                                                   |                                                                           |          |            |
|                              |                                 |                                                                                   |                                                                           |          |            |
| Ausgelieferter Auftrag       |                                 | 118825                                                                            | Mustermann                                                                |          |            |
| ausgelieferte Positionen (ro | t markierte sind nicht ausliefe | rungsfä<br>1 - Teppich 1 (300-23.1<br>2 - System-Wohnwand<br>3 - Speiseprogramm 1 | 2.2014) 413.00<br>1 (300-23 12.2014) 7.349,00<br>300-23 12.2014) 3.407,00 | ¢        |            |
|                              | _                               |                                                                                   |                                                                           |          |            |
| Auslieferer 1                | <b>Q</b>                        | Anteil %                                                                          |                                                                           |          |            |
| Auslieferer 2                | ক                               | Antell %                                                                          |                                                                           |          |            |
| Auslieferer 3                | <u> </u>                        | Anteil %                                                                          |                                                                           |          |            |
| Auslieferer 4                | Q.                              | Anteil %                                                                          |                                                                           |          |            |
| Auslieferer 5                | ক                               | Antell %                                                                          |                                                                           |          |            |
| Auslieferer 6                | <u>e</u>                        | Anteil %                                                                          |                                                                           |          |            |
| Leistung ausgeliefert        |                                 | EUR                                                                               | 11.16                                                                     | 9,00     |            |
| Skonto wahrgenomm            | ien                             |                                                                                   |                                                                           |          |            |
| %                            |                                 | Betrag                                                                            | EUR                                                                       |          |            |
| Zahlung                      |                                 |                                                                                   |                                                                           |          |            |
|                              |                                 |                                                                                   |                                                                           |          |            |

Klicken Sie im Feld Auslieferer 1 auf die Schaltfläche Suchen.

~

|                                                                                                    |                                                                                        |                                                                                     | MÖBELPILOT |
|----------------------------------------------------------------------------------------------------|----------------------------------------------------------------------------------------|-------------------------------------------------------------------------------------|------------|
| Parameterauswahi EKG - Johannes Ess Auslieferungsdatur RM - Frank Muler Auslieferung via GUM - Jens Gamser MJ - Aksunder Mulzr Trackingnummer RAG - Jan Recht RAM - Grepor Roll | erung:<br>/ 359                                                                        | sdatum 2 - nicht überschreiben                                                      |            |
| STA - Jürgen Straus<br>USC - Uif Schom<br>Ausgelieferter Auft<br>ausgelieferte Post                                                                                             | P23 57<br>sound 1<br>ben 1 (5                                                          | Wustermann<br>2014) 413.00<br>(500-23.12 2014) 7.349,00<br>360-23.12 2014) 3.407,00 |            |
|                                                                                                    |                                                                                        |                                                                                     |            |
| Auslieferer 1                                                                                                    |                                                                                        |                                                                                     |            |
| Auslieferer 1<br>Auslieferer 2                                                                                                    | C Antel %                                                                              |                                                                                     |            |
| Auslieferer 1<br>Auslieferer 2<br>Auslieferer 3                                                                                                    | Anteil %                                                                               |                                                                                     |            |
| Auslieferer 1<br>Auslieferer 2<br>Auslieferer 3<br>Auslieferer 4                                                                                                    | Q     Anteil %       Q     Anteil %       Q     Anteil %       Q     Anteil %          |                                                                                     |            |
| Auslieterer 1<br>Auslieterer 2<br>Auslieterer 3<br>Auslieterer 4<br>Auslieterer 5                                                                                               | C Antell %<br>C Antell %<br>C Antell %<br>C Antell %                                   |                                                                                     |            |
| Auslieterer 1<br>Auslieterer 2<br>Auslieterer 3<br>Auslieterer 4<br>Auslieterer 5<br>Auslieterer 6                                                                              | Antell S     Antell S     Antell S     Antell S     Antell S     Antell S     Antell S |                                                                                     |            |
| Auslieferer 1 Auslieferer 2 Auslieferer 3 Auslieferer 4 Auslieferer 5 Auslieferer 5 Lestung ausgeletert                                                                         | Antel %<br>Antel %<br>Antel %<br>Antel %<br>Antel %<br>EUR                             |                                                                                     |            |
| Auslieferer 1 Auslieferer 3 Auslieferer 3 Auslieferer 4 Auslieferer 6 Lesting ausgeheitt Skonto wahr genommen                                                                   | Antel %<br>Antel %<br>Antel %<br>Antel %<br>Antel %<br>EUR                             |                                                                                     |            |

Beispiel: Klicken Sie auf den Hyperlink FIS - Gunther Fricke.

| estätigen Auslie                                                                                                    | eferung / Rücknahme                     | Systemadministrator                                             | Suchen (AlI+s)                                                                                                    | MP MP     |
|----------------------------------------------------------------------------------------------------|-----------------------------------------|-----------------------------------------------------------------|----------------------------------------------------------------------------------------------------|-----------|
| √ ≎ ← ?                                                                                                    | <b>≣ ₿</b>                              |                                                                 |                                                                                                    | MÖSSLPHOT |
| •                                                                                                    |                                         |                                                                 |                                                                                                    |           |
| Auslieferungsdatum                                                                                                    | 23.12.2014                              | Geplantes Auslieferung                                          | sdatum 2 - nicht überschreiben                                                                                                    |           |
| Auslieferung via                                                                                                    |                                         | 300 - LKW MZ-BW 359                                             |                                                                                                    |           |
| Trackingnummer                                                                                                    |                                         |                                                                 |                                                                                                    |           |
|                                                                                                    |                                         |                                                                 |                                                                                                    |           |
| Ausnelieferter Auftran                                                                                                    |                                         | 440025                                                          | Mustermann                                                                                                    |           |
| ausgelieferte Positionen (                                                                                                    | nt markierte sind nicht auslieferungsfä | 110020                                                          |                                                                                                    |           |
| angenerer resourcer (                                                                                                    | for manuelle one ment apprending sta    | 1 - Teppich 1 (300-23.12<br>2 - System-Wohrward 1               | 2014) 413,00 (300-23,12,2014) 7,349,00                                                                                                    |           |
|                                                                                                    |                                         | 3 - Speiseprogramm 1 (                                          | 300-23.12.2014) 3.407,00                                                                                                    |           |
|                                                                                                    |                                         |                                                                 |                                                                                                    |           |
| Auslieferer 1                                                                                                    | Gunther Frid                            | e Anteil %                                                      | 100.00                                                                                                    |           |
|                                                                                                    |                                         |                                                                 |                                                                                                    |           |
| Auslieferer 2                                                                                                    | <b>Q</b>                                | Anteil %                                                        | 0,00                                                                                                    |           |
| Auslieferer 2<br>Auslieferer 3                                                                                                    | <u>र</u><br>च                           | Anteil %                                                        | 0,00                                                                                                    |           |
| Auslieferer 2<br>Auslieferer 3<br>Auslieferer 4                                                                                     | <u>व</u><br>वि                          | Anteil %<br>Anteil %                                            | 0.00 0.00 0.00                                                                                                    |           |
| Auslieferer 2<br>Auslieferer 3<br>Auslieferer 4<br>Auslieferer 5                                                                    | <u>व</u><br>व<br>च<br>च                 | Anteil %<br>Anteil %<br>Anteil %                                | 0,00 0,00 0,00 0,00 0,00                                                                                                    |           |
| Auslieferer 2<br>Auslieferer 3<br>Auslieferer 4<br>Auslieferer 5<br>Auslieferer 6                                                   | <u>व</u><br>व<br>व<br>व                 | Anteil %<br>Anteil %<br>Anteil %<br>Anteil %                    | 0,00 0,00 0, |           |
| Auslieferer 2<br>Auslieferer 3<br>Auslieferer 4<br>Auslieferer 5<br>Auslieferer 6<br>Leistung ausgelefert                           | र<br>र<br>च<br>च<br>च                   | Anteil %<br>Anteil %<br>Anteil %<br>Anteil %<br>EUR             | 0.00<br>0.00<br>0.00<br>0.00<br>0.00<br>11.169.00                                                                                                    |           |
| Auslieferer 2<br>Auslieferer 3<br>Auslieferer 4<br>Auslieferer 5<br>Auslieferer 6<br>Leistung ausgeliefert                          |                                         | Antell %<br>Antell %<br>Antell %<br>Antell %<br>Antell %<br>EUR | 0.00<br>0.00<br>0.00<br>0.00<br>0.00<br>11.169,00                                                                                                    |           |
| Auslieferer 2<br>Auslieferer 3<br>Auslieferer 4<br>Auslieferer 5<br>Auslieferer 6<br>Leistung ausgeliefert                          |                                         | Antell %<br>Antell %<br>Antell %<br>Antell %<br>EUR             | 0,00<br>0,00<br>0,00<br>0,00<br>0,00<br>11,169,00                                                                                                    |           |
| Auslieferer 2<br>Auslieferer 3<br>Auslieferer 4<br>Auslieferer 5<br>Auslieferer 6<br>Leistung ausgeliefert<br>Skonto wahrgenom<br>% |                                         | Anteil %<br>Anteil %<br>Anteil %<br>Anteil %<br>EUR<br>Betrag   | 0.00<br>0.00<br>0.00<br>0.00<br>0.00<br>11.199.00                                                                                                    |           |
| Auslieferer 2<br>Auslieferer 3<br>Auslieferer 4<br>Auslieferer 5<br>Leistung ausgeliefert<br>Skontio wahrgenom<br>%                 |                                         | Anteil %<br>Anteil %<br>Anteil %<br>Anteil %<br>EUR<br>Betrag   | 0.00<br>0.00<br>0.00<br>0.00<br>11.169.00<br>EUR                                                                                                    |           |

Klicken Sie im Feld Auslieferer 2 auf die Schaltfläche Suchen.

| Bestätigen Aus                                           | slieferung / Rücknahme                                                                                                    |          | Suchen (Alt+s)                                                                                           | MP         |
|----------------------------------------------------------|----------------------------------------------------------------------------------------------------|----------|----------------------------------------------------------------------------------------------------|------------|
| ≎ <                                                      | ? 🛎 🗟                                                                                                    | _        |                                                                                                    | MÖBELPILOT |
| ·                                                        | arameterauswahl                                                                                                    |          |                                                                                                    |            |
| Auslieferungsdatur<br>Auslieferung via<br>Trackingnummer | EIG - Johannes Eis<br>FIS - Guinner Fricke<br>Guilt - Jone Gameer<br>Guilt - Jone Gameer<br>Mat - Anexander Mitz<br>RAGS-vaan Recht<br>RAG - Gregor Rott<br>STA - Jürgen Straus<br>USC - UIT Straus | Â        | arungsdatum 2 - nicht überschreiten 1<br>1 359                                                           |            |
| Ausgelieferter Auft<br>ausgelieferte Post                |                                                                                                    |          | Mustemann<br>+23.12.2014 (413.00<br>exerct 1 (200-23.12.2014) 7.349.00<br>en 1 (200-23.12.2014) 3.407.00 |            |
| Auslieferer 1                                            |                                                                                                    | Ĕ,       | 100,00                                                                                                   |            |
| Auslieferer 2                                            |                                                                                                    | Anteil % |                                                                                                    |            |
| Auslieferer 3                                            | <u>च</u>                                                                                                    | Anteil % | 0,00                                                                                                    |            |
| Auslieferer 4                                            | <u>च</u>                                                                                                    | Anteil % |                                                                                                    |            |
| Auslieferer 5                                            | The second second second second second second second second second second second second second second second se                                                                                     | Anteil % |                                                                                                    |            |
| Auslieferer 6                                            | <u>क</u>                                                                                                    | Anteil % |                                                                                                    |            |
| Leistung ausgeliefert                                    |                                                                                                    | EUR      |                                                                                                    |            |
| <ul> <li>Skonto wahrge</li> </ul>                        |                                                                                                    |          |                                                                                                    |            |
| 5                                                        |                                                                                                    | Betrag   | EUR                                                                                                    |            |
| Zahlung                                                  |                                                                                                    |          |                                                                                                    | >          |

Beispiel: Klicken Sie auf den Hyperlink RAG - Jan Recht.

| <mark>√ </mark>              | <b>-</b>             |                     |                                                                        |                                                                            |           | MÖBELPILOT |
|------------------------------|----------------------|---------------------|------------------------------------------------------------------------|----------------------------------------------------------------------------|-----------|------------|
| Ausgelieferter Auftrag       |                      |                     | 118825                                                                 | Mustermann                                                                 |           |            |
| ausgelieferte Positionen (ro | t markierte sind nic | cht auslieferungsfä | 1 - Teppich 1 (300-23.1<br>2 - System-Wohnwand<br>3 - Speiseprogramm 1 | 2.2014) 413,00<br>1 (300-23.12.2014) 7.349,00<br>(300-23.12.2014) 3.407,00 | Ŷ         |            |
| •                            |                      |                     |                                                                        |                                                                            |           |            |
| Auslieferer 1                | FIS                  | Gunther Fricke      | Anteil %                                                               |                                                                            | 50,00     |            |
| Auslieferer 2                | RAG                  | Jan Recht           | Anteil %                                                               |                                                                            | 50,00     |            |
| Auslieferer 3                |                      | ক                   | Anteil %                                                               |                                                                            | 0,00      |            |
| Auslieferer 4                |                      | ক                   | Anteil %                                                               |                                                                            | 0,00      |            |
| Auslieferer 5                |                      | ক                   | Anteil %                                                               |                                                                            | 0,00      |            |
| Auslieferer 6                |                      | ক                   | Anteil %                                                               |                                                                            | 0,00      |            |
| Leistung ausgeliefert        |                      |                     | EUR                                                                    |                                                                            | 11.169,00 |            |
| Skonto wahrgenomm            |                      |                     | Retrac                                                                 | EUP                                                                        | _         |            |
| - Zahlung                    |                      |                     | During                                                                 |                                                                            |           |            |
| Zahlungsbetrag               | EUR                  | 6500 ×              | Zahlungsart                                                            | 0 - Barzahlung                                                             |           |            |
| Zahlungsbetrag               | EUR                  |                     | Zahlungsart                                                            |                                                                            |           |            |
| Zahlungsbetrag               | EUR                  |                     | Zahlungsart                                                            |                                                                            |           |            |
|                              |                      |                     |                                                                        |                                                                            |           |            |

Beispiel: Geben Sie **6500** im Feld **Zahlungsbetrag** ein. Klicken Sie im Feld **Zahlungsart** auf die Schaltfläche **Öffnen**.

| estatigen Auslier                                                         | erung / Rü | cknahme sys    | temadministrator                                                                                                    | Suchen (Alt+s)                                                     | · MP |  |  |  |  |
|---------------------------------------------------------------------------|------------|----------------|----------------------------------------------------------------------------------------------------|--------------------------------------------------------------------|------|--|--|--|--|
|                                                                           |            |                |                                                                                                    |                                                                    |      |  |  |  |  |
| Ausgelieferter Auftrag                                                    |            |                | 118825                                                                                                    | Mustermann                                                         |      |  |  |  |  |
| ausgelieferte Positionen (rot markierte sind nicht auslieferungsfä        |            |                | 1 - Toppich 1 (300-23 12 2014) 413.00<br>2 - System-Wohrwand 1 (100-23 12 2014) 7 349.00<br>3 - Speiseprogramm 1 (300-23 12 2014) 3 407.00 |                                                                    |      |  |  |  |  |
|                                                                           |            |                |                                                                                                    |                                                                    |      |  |  |  |  |
| Auslieferer 1                                                             | FIS        | Gunther Fricke | Anteil %                                                                                                    | 50,00                                                              |      |  |  |  |  |
| Auslieferer 2                                                             | RAG        | Jan Recht      | Anteil %                                                                                                    | 50,00                                                              |      |  |  |  |  |
| Auslieferer 3                                                             |            | ক              | Anteil %                                                                                                    | 0,00                                                               |      |  |  |  |  |
| Auslieferer 4                                                             |            | ক              | Anteil %                                                                                                    | 0,00                                                               |      |  |  |  |  |
| Auslieferer 5                                                             |            | ক              | Anteil %                                                                                                    | 0,00                                                               |      |  |  |  |  |
| Auslieferer 6                                                             |            | ক              | Antell %                                                                                                    | 0,00                                                               |      |  |  |  |  |
| Leistung ausgeliefert                                                     |            |                | EUR                                                                                                    | 11.169,00                                                          |      |  |  |  |  |
| <ul> <li>Skonto wahrgenomme</li> </ul>                                    |            |                |                                                                                                    |                                                                    |      |  |  |  |  |
| %                                                                         |            |                | Betrag                                                                                                    | EUR                                                                |      |  |  |  |  |
| <ul> <li>Zahlung</li> </ul>                                               |            |                |                                                                                                    |                                                                    |      |  |  |  |  |
| Zahlungsbetrag                                                            | EUR        | 6.500,00       | Zahlungsart                                                                                                    | 0 - Barzahlung                                                     |      |  |  |  |  |
| Zahlungsbetrag                                                            | EUR        |                | Zahlungsart                                                                                                    | 1 - EC-Cash<br>2 - ELV                                             |      |  |  |  |  |
| Zahlungsbetrag                                                            | EUR        |                | Zahlungsart                                                                                                    | 3 - Lastschrift<br>4 - Rechnung/Kredit                             |      |  |  |  |  |
| <b>P</b><br>MANI, 15.05.2015, 14.52.45 <b>0</b> µppon <b>0</b> montespint | aj         |                |                                                                                                    | 5 - Kreditkarte<br>6 - Gutschein<br>7 - Scheek<br>20 - Überweisung |      |  |  |  |  |

Beispiel: Klicken Sie auf den Listeneintrag 1 - EC-Cash.

|                                                                                              | <b>.</b> |                |                                                                                                    |              |           | MÖBELPILOT |
|----------------------------------------------------------------------------------------------|----------|----------------|----------------------------------------------------------------------------------------------------|--------------|-----------|------------|
| Ausgelieferter Auftrag<br>ausgelieferte Positionen (rot markierte sind nicht auslieferungsfä |          |                | 118825                                                                                                    | Q Mustermann |           |            |
|                                                                                              |          |                | 1 - Teppich 1 (300-23.12.2014) 413.00<br>2 - System-Wohrwand 1 (300-23.12.2014) 7.349.00<br>3 - Speiseprogramm 1 (300-23.12.2014) 3.407.00 |              |           |            |
|                                                                                              |          |                |                                                                                                    |              |           |            |
| suslieferer 1                                                                                | FIS      | Gunther Fricke | Anteil %                                                                                                    |              | 50,00     |            |
| uslieferer 2                                                                                 | RAG      | Jan Recht      | Anteil %                                                                                                    |              | 50,00     |            |
| Auslieferer 3                                                                                |          | ক              | Anteil %                                                                                                    |              | 0,00      |            |
| Auslieferer 4                                                                                |          | 'ক'            | Anteil %                                                                                                    |              | 0,00      |            |
| suslieferer 5                                                                                |          | ক              | Anteil %                                                                                                    |              | 0,00      |            |
| Auslieferer 6                                                                                |          | ক              | Anteil %                                                                                                    |              | 0,00      |            |
| eistung ausgeliefert                                                                         |          |                | EUR                                                                                                    |              | 11.169,00 |            |
| Skonto wahrgenom                                                                             | imen     |                |                                                                                                    |              |           |            |
| 6                                                                                            |          |                | Betrag                                                                                                    | EUR          |           |            |
| Zahlung                                                                                      |          |                |                                                                                                    |              |           |            |
| Cahlungsbetrag                                                                               | EUR      | 6.500,00       | Zahlungsart                                                                                                    | 1 - EC-Cash  |           |            |
| Cahlungsbetrag                                                                               | EUR      |                | Zahlungsart                                                                                                    |              |           |            |
| ahlungsbetrag                                                                                | EUR      |                | Zahlungsart                                                                                                    |              |           |            |

Speichern Sie abschließend Ihre Eingaben und klicken Sie hierfür auf die Schaltfläche **OK**.

▲ Eine gespeicherte Auslieferungsbestätigung kann vom Anwender nur programmgestützt zurückgenommen werden. D.h., dass für alle ggf. irrtümlich abgerechneten Positionen entsprechende Warenrücknahmen erstellt werden müssen. Einen manuellen Eingriff durch unseren Support gewähren wir nur auf Anforderung der jeweiligen <u>Geschäftsleitung</u>!! Wurden die Daten bereits an die FiBu übergeben, lehnen wir auch eine Korrektur ab.